## 入荷予定伝票を作成するには?

メーカへの発注を行った際、入荷予定が決まります。 その時に入荷予定伝票を作成し、入荷時に備えます。

確認と流れ

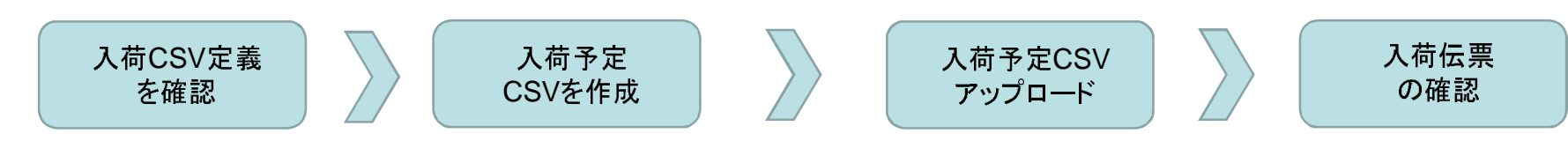

## Step0:CSV定義の確認

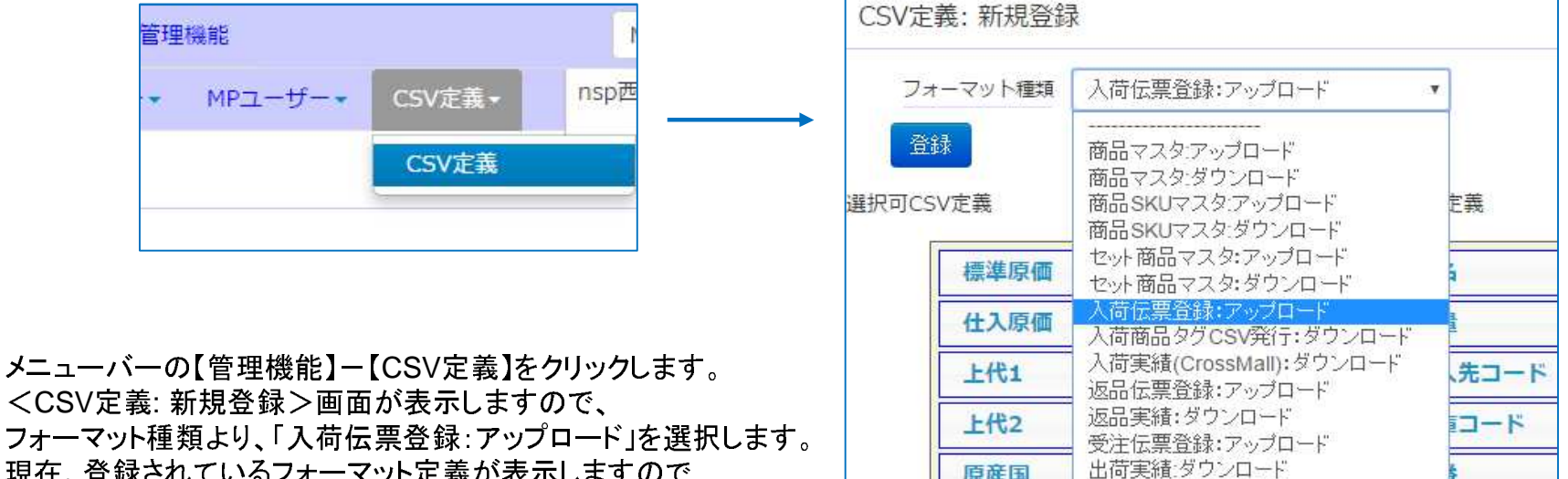

原産国

保存方法

在庫ロケ:ダウンロード

フォーマット種類より、「入荷伝票登録:アップロード」を選択します。 現在、登録されているフォーマット定義が表示しますので この並び順に入荷予定データ(CSV)を作成します。

単価

Step1:入荷予定CSVをアップロードします。 【入荷機能】--【入荷伝票アップロード】

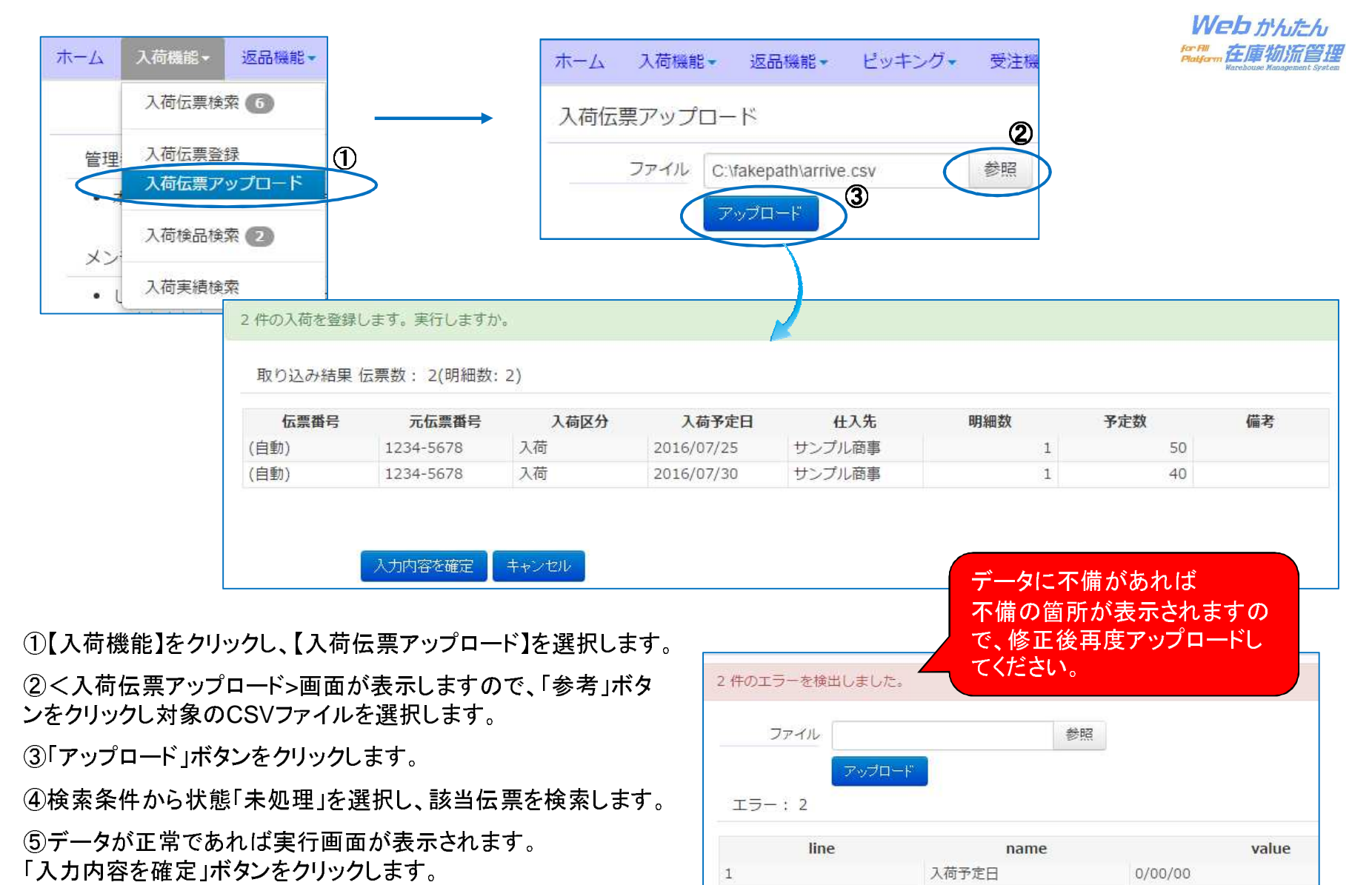

2

ネットワークアンドシステムプロデュース様式会社

0/00/00

入荷予定日

## Step2:入荷伝票の確認と編集

## 【入荷機能】--【入荷伝票検索】

Web かんたん for Fill Platform 在庫物流管理

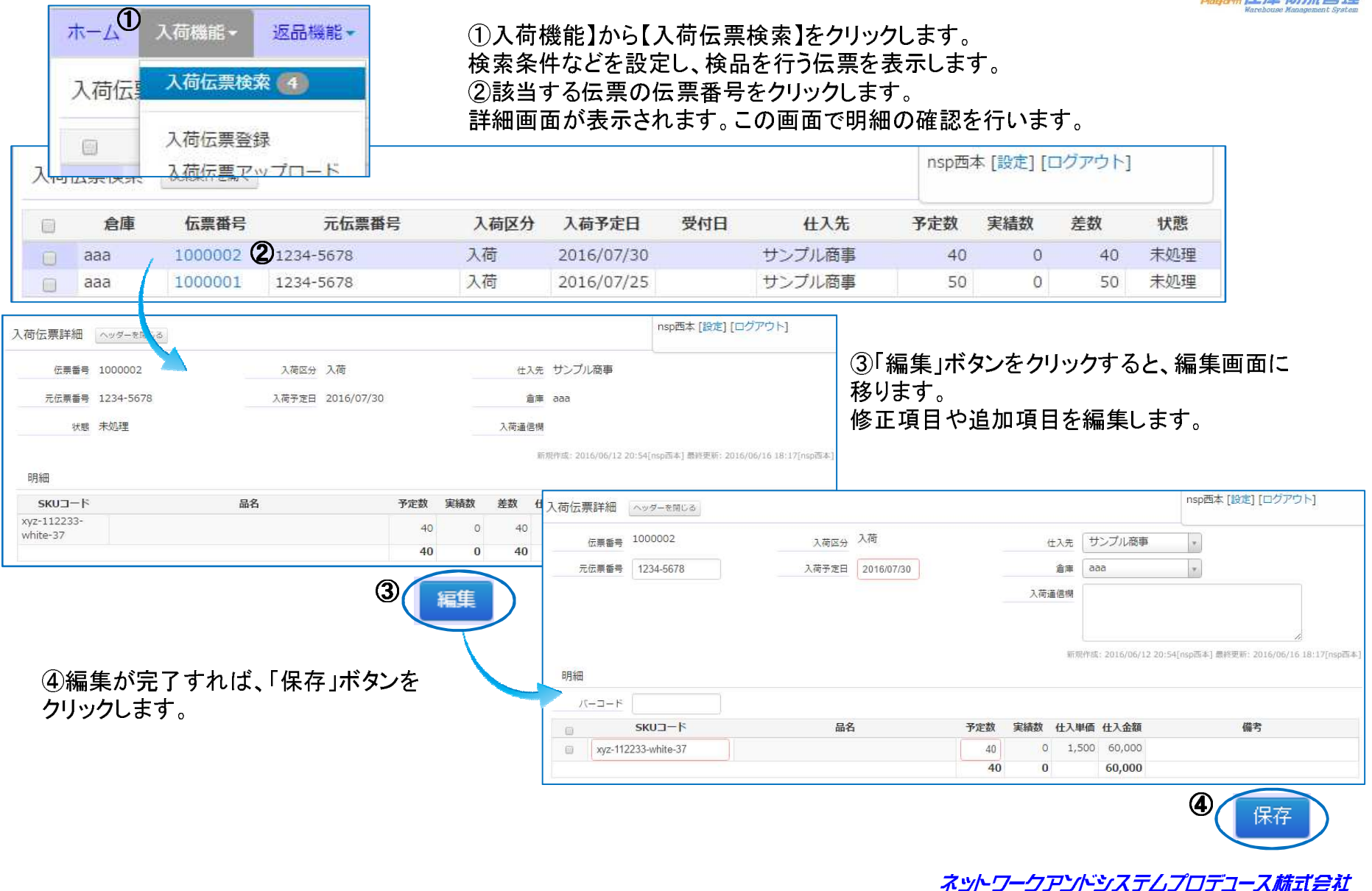